## SITP - Schröder IT Petzen

## Kurzanleitung zur Installation für MS Windows 10<sup>®</sup>

Sehr wichtig ist, dass Sie die Installation mit "Administrator"-Rechten vornehmen, da einige Programminformationen in geschützte Bereiche geschrieben werden müssen.

**Unter Windows 10** öffnen Sie das Verzeichnis mit den Installationsdateien. Anschließend klicken Sie mit der **rechten** 

Maustaste auf die Datei 🛕 DSA7Setup.exe.

Installation "als Administrator ausführen".

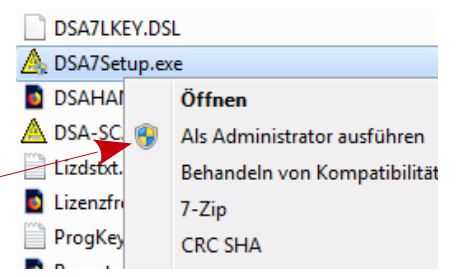

Die nachfolgende Meldung kommt vom System.

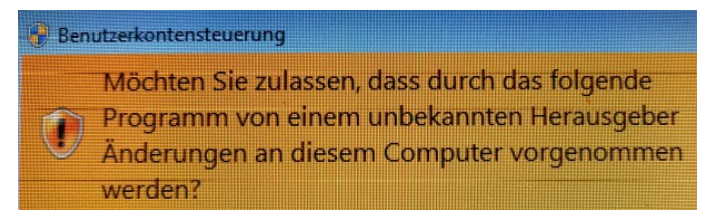

Diese Frage muss mit "Ja" geantwortet werden. Nach dieser Bestätigung startet die Installationsroutine von DSA-Scan. Bestätigen Sie das Startfenster ebenfalls und folgen Sie anschließend den Anweisungen.

Im Anschluss werden die notwendigen Systemeinstellungen von der Installationsroutine vorgenommen und Kurzanleitungen im System eingebunden. Das komplette Handbuch wird auf den PC übertragen.

Anschließend erhält der Benutzer die Aufforderung, die ihm zugeteilte Lizenznummer

einzutragen **main and a set and a set an set and a set and a set and a set and a set and a set and a set and a set and a set and a set and a set and a set and a set and a set and a set and a set and a set and a set and a set and a set and a set and a set and a set and a set a** 

# In der Promotion Version genügt das Anklicken des linken Feldes gefolgt von der Tastenkombination "Strg + e". Die Lizenznummer wird automatisch eingetragen.

Es folgen jetzt noch zusätzliche Eingaben und Einstellungen, die für die weitere Verwendung der Software notwendig sind. Diese sind entsprechend auszuführen. Anschließend beendet sich die Installation selbständig und die eigentliche Software kann mittels "Doppelklick" auf Symbol auf dem Desktop gestartet werden.

<u>Hinweis:</u>

Wird die Installation ohne Administrator-Rechte durchgeführt, so treten im Laufe der Anwendung von DSA-Scan Fehler auf, die sehr unterschiedlich sein können.

## Auswahl des Installationstyps

Direkt nach dem Start der Setup Routine öffnet sich diese Auswahl. Nun kann der Anwender wählen, ob er eine komplette Neuinstallation auf dem System wünscht, eine Reparatur der Software oder das Entfernen der installierten Software - Komponenten aus dem System.

| ird DSA-SCAN Version 7.0.0.20147 neu installie     | श <b>t</b> .                   |
|----------------------------------------------------|--------------------------------|
| Auswahl des Setups<br>Neuinstallation<br>Reparatur | Keine (Vor-) Version gefunden) |
| OK Abbree                                          | chen                           |

**Reparatur** überschreibt alle Programmdateien im Zielordner mit den im Install-Ordner vorhandenen Dateien. Selbst erzeugte Datenbanken werden hierbei nicht geändert.

Beim **Entfernen von DSA-Scan** werden alle Programmdateien aus dem Programmordner gelöscht. Die bislang erzeugten Datenbanken bleiben hiervon unberührt.

Die **Neuinstallation** erfordert weitere notwendige Schritte zur Einrichtung der gebrauchsfähigen Software.

Hierzu gehört die Zustimmung zum Lizenzvertrag und die gültige Lizenznummer.

| LIZENZVERTRAG UND BESCHRANKT                                                                                                    | EGARANTIE                                                                                                    |
|----------------------------------------------------------------------------------------------------|----------------------------------------------------------------------------------------------------|
| LESEN SIE DIE FOLGENDEN BESTIMN<br>EINGEBEN. DIESES DOKUMENT STEL<br>HELPSEN - M I T H - (DEM "LIZENZGEI<br>SIE HIER DIE INSTALLATION.                                                                                                    | IUNGEN SORGFÄLTIG, BEVOR SIE DEN LIZENZCODE ZUR FREISCHALTUNG VON DSA-SCAN<br>LT EINEN VERTRAG ZWISCHEN IHNEN (DEM "LIZENZNEHMER") UND FIRMA MACIEJEWSKI I<br>BER") DAR. FALLS SIE EINER DER FOLGENDEN BESTIMMUNGEN NICHT ZUSTIMMEN; BEEND                                                                                                    |
| 1. LIZENZEINRÄUMUNG: Dieser Vertrag<br>Ihnen (im Folgenden "LIZENZNEHMER"<br>genannt) zu benutzen. Abhängig von der<br>wie folgt:                                                                                                    | zwischen Firma Maciejewski IT Helpsen - M I T H - (im Folgenden "LIZENZGEBER" genannt) und<br>genannt) gewährt Ihnen das nicht ausschließliche Recht, DSA-SCAN (im Folgenden "SOFTWARE"<br>Art und Anzahl der Lizenzen, die Sie erworben haben, sind Ihre Rechte zur Benutzung der SOFTWAR                                                                                                    |
| Abhängig von der Anzahl der erworbener                                                                                                    | Lizenzen, sind Sie berechtigt, die SOFTWARE auf einer der Anzahl der Lizenzen entsprechenden Zah                                                                                                    |
| von Computern zu benutzen. Sie konnen<br>1.) die SOFTWARE wird vollständig vom<br>2.) Sie beabsichtigen nicht, die SOFTWA                                                                                                    | diese Lizenz auf einen weiteren Computer übertragen, vorausgesetzt,<br>ursprünglichen Computer entfemt und<br>RE weiter auf dem ursprünglichen Computer zu verwenden.                                                                                                    |
| von Computern zu benutzen. Sie konnen<br>1.) die SOFTWARE wird vollständig vom<br>2.) Sie beabsichtigen nicht, die SOFTWA<br>Das Recht, eine Lizenz zu übertragen, be<br>Installation auf einem Netzwerkserver mu<br>2. EIGENTUM AN DER SOFTWARE:<br>Sie sind berechtigt, ie Lizenz eine Kooie c                                                           | diese Lizenz auf einen weiteren Computer übertragen, vorausgesetzt,<br>ursprünglichen Computer entfemt und<br>RE weiter auf dem ursprünglichen Computer zu verwenden.<br>inhaltet keine Erlaubnis dafür, daß sich mehrere Computer eine Lizenz teilen. Auch bei zentraler<br>§ die Anzahl der erworbenen Lizenzen denen der angeschlossenen Computer entsprechen.<br>er SOFTWARE zu benutzen. Der LIZENZGEBER behält alle Rechte. Titel und Eigentum an der                                             |
| von Computern zu benutzen. Sie konnen<br>1.) die SOFTWARE wird vollständig vom<br>2.) Sie beabsichtigen nicht, die SOFTWA<br>Das Recht, eine Lizenz zu übertragen, be<br>Installation auf einem Netzwerkserver mu<br>2. EIGENTUM AN DER SOFTWARE:<br>Sie sind berechtigt, je Lizenz eine Kopie of<br>Lizenzvertragszustimmung                              | diese Lizenz auf einen weiteren Computer übertragen, vorausgesetzt,<br>ursprünglichen Computer entfernt und<br>RE weiter auf dem ursprünglichen Computer zu verwenden.<br>inhaltet keine Erlaubnis dafür, daß sich mehrere Computer eine Lizenz teilen. Auch bei zentraler<br>3 die Anzahl der erworbenen Lizenzen denen der angeschlossenen Computer entsprechen.<br>er SOFTWARE zu benutzen. Der LIZENZGEBER behält alle Rechte, Titel und Eigentum an der                                            |
| von Computern zu berutzen. Sie konnen<br>1.) die SOFTWARE wird vollständig vom<br>2.) Sie beabsichtigen nicht, die SOFTWA<br>Das Recht, eine Lizenz zu übertragen, be<br>Installation auf einem Netzwerkserver mu<br>2. EIGENTUM AN DER SOFTWARE:<br>Sie sind berechtigt, je Lizenz eine Kopie of<br>Lizenzvertragszustimmung<br>Chs stimme dem Vertrag zu | diese Lizenz auf einen weiteren Computer übertragen, vorausgesetzt,<br>ursprünglichen Computer entfemt und<br>RE weiter auf dem ursprünglichen Computer zu verwenden.<br>inhaltet keine Erlaubnis dafür, daß sich mehrere Computer eine Lizenz teilen. Auch bei zentraler<br>§ die Anzahl der erworbenen Lizenzen denen der angeschlossenen Computer entsprechen.<br>er SOFTWARE zu benutzen. Der LIZENZGEBER behält alle Rechte, Titel und Eigentum an der<br>DSA-Scan Setup:<br>Anerkennen der Lizenz |

Hinweis:

Der erstmalige Installations-Code ist der Lizenzurkunde zu entnehmen. (Ein einfacher Weg zum Eintragen des Codes ist das gleichzeitige Drücken von "Strg" & "E".)

Nach Eingabe der gültigen Lizenznummer wird der Lizenzinhaber namentlich auf dieser Seite angezeigt. Weiterhin steht am unteren Rand die zugeteilte Lizenznummer.

Diese Daten können später jederzeit wieder über das Infofenster und den zugehörigen Unterpunkt "Lizenz" abgerufen werden.

Durch Bestätigen mittels "OK" öffnet sich ein weiteres Eingabefenster.

## Programmverzeichnis festlegen

| DSA-Scan Setup Shield V Programmverzeichnis festlege C: [ZOTAC_boot]     | 4.0.6060.35433 - MITH<br>m:   | Haciejewski IT Helpsen (C) 2019                                                                                                    |
|--------------------------------------------------------------------------|-------------------------------|----------------------------------------------------------------------------------------------------|
| C:\<br>Program Files (x86)<br>Adobe<br>Applian Technologie<br>CDBurnerXP | 25                            | Unterhalb des Zielpfades liegt der Programmordner,<br>z. B. "DSA-SCAN", als Standardvorgabe, kann verändert werden.<br>Daraus ergibt sich das Programmverzeichnis<br>(wird hier in rot angezeigt) |
| Freier Speicherplatz auf de                                              | m lokales Festplattenlaufwe   | rk: 104,7 GB frei (von 146,4 GB)                                                                                                    |
| Programmunterverzeich                                                    | nis ist bereits vorhanden - k | einen weiteren Unterordner anlegen                                                                                                    |
| Zielverzeichnis gesamt:                                                  | C:\Program Files (x86)\D      | SA-SCAN7                                                                                                    |
| Programmunterverzeichnis:                                                | DSA-SCAN7                     | -> Programmordner (sollte nicht leer sein)<br>Unterhalb dieses Ordners wird das Programm installiert.                                                                                             |
| 0%                                                                       |                               | Installation starten Setup abbrechen                                                                                                    |
|                                                                          |                               |                                                                                                    |

Grundsätzlich ist dieses Fenster selbsterklärend. Sie können einen neuen Ordnernamen für die zu installierende Software eintragen. (Default: <u>C:\Program Files (x86)\DSA-SCAN7</u>)

Es wird der auf dem Datenträger vorhandene Speicherplatz angezeigt. Bis zu diesem Zeitpunkt hat noch keine Installation auf dem System stattgefunden. Beendet man hier das Setup, so werden keine Daten auf dem PC installiert.

#### Sind die Einstellungen vorgenommen, so kann die Installation gestartet werden.

Der Fortschrittsbalken zeigt den aktuellen Stand der Installation.

Hinweis:

Grundsätzlich müssen an dieser Stelle keine Änderungen vorgenommen werden! Bei vorhandener Version 6.x.x oder noch älter wird diese nicht überschrieben. Es wird ein neues Verzeichnis angelegt. Die V6.x.x ist weiterhin verfügbar.

## Eingabe der Master-Kennworte

Um einen unbefugten Zugriff auf die Mitgliedsdaten zu vermeiden, sind gewisse Bereiche der Software mittels Kennwort geschützt. Die zugehörigen Master-Kennworte legt man bei der Erstinstallation und auch bei einer Reparatur neu an.

| se Userdatenbank wir<br>s müssen die Kennwe<br>estgelegt werden | a neu ersteilt.<br>örter der Standardbenutzer neu |
|-----------------------------------------------------------------|---------------------------------------------------|
| ehlende / fehlerhafte l                                         | Eingaben werden rot markiert.                     |
| Datenbankverwaltung<br>Usemame:                                 | DBAdmin                                           |
| Kennwort:                                                       |                                                   |
| Kennwort                                                        |                                                   |
| Kalenderwochenverwaltu                                          | ng                                                |
| Usemame:                                                        | Kwadmin                                           |
| Kennwort                                                        |                                                   |

In der Datenbankverwaltung werden die Mitgliedsdaten importiert und gepflegt. Dort werden auch Sondernummern für Probetraining, etc. vergeben.

Weiterhin kann Mitgliedern der Zugang mittels Passwort zu geschützten Bereichen ermöglicht werden.

Dieses Kennwort findet auch für die Einstellung der optional erhältlichen Event-Steuerung (automatische Tür-Öffner-Steuerung) Verwendung.

In der Kalenderwochenverwaltung können einzelne Kalenderwochen auf den Drucker ausgegeben, importiert oder exportiert werden.

### Beachte:

Haben die Kennworte nicht eine erforderliche Länge von mind. 7 Zeichen, so bleiben die Begriffe "rot" eingefärbt und die — Taste "OK" ist nicht freigegeben.

| Kalenderwochenverwalt | ung     |  |
|-----------------------|---------|--|
| Usemame:              | KWAdmin |  |
| Kennwort:             | ******  |  |
| Kennwort              |         |  |

#### Hinweis:

Falls die Master-Kennworte einmal verändert werden sollen oder die Kennwortdatei neu angelegt werden soll, so ist dieses über das Installationsprogramm und die Auswahl der "Reparatur" möglich.

Eine weitere Möglichkeit gibt es im Programm bei jeder Kennwortabfrage.

| Zugang Datenbank- / Benutzerverwaltung |           | A DSA-SCAN - Kennwortä | A DSA-SCAN - Kennwortänderung                                                 |           |
|----------------------------------------|-----------|------------------------|-------------------------------------------------------------------------------|-----------|
| Benutzemame:<br>Kennwort:              |           |                        | Benutzemame:<br>Kennwort alt:<br>Kennwort neu:<br>Kennwort neu<br>wiederholen |           |
| ОК                                     | Abbrechen | Kennwort ändem         | ок                                                                            | Abbrechen |

Haben Sie alle notwendigen Einstellungen vorgenommen, so erscheint auf dem Bildschirm das folgende Infofenster:

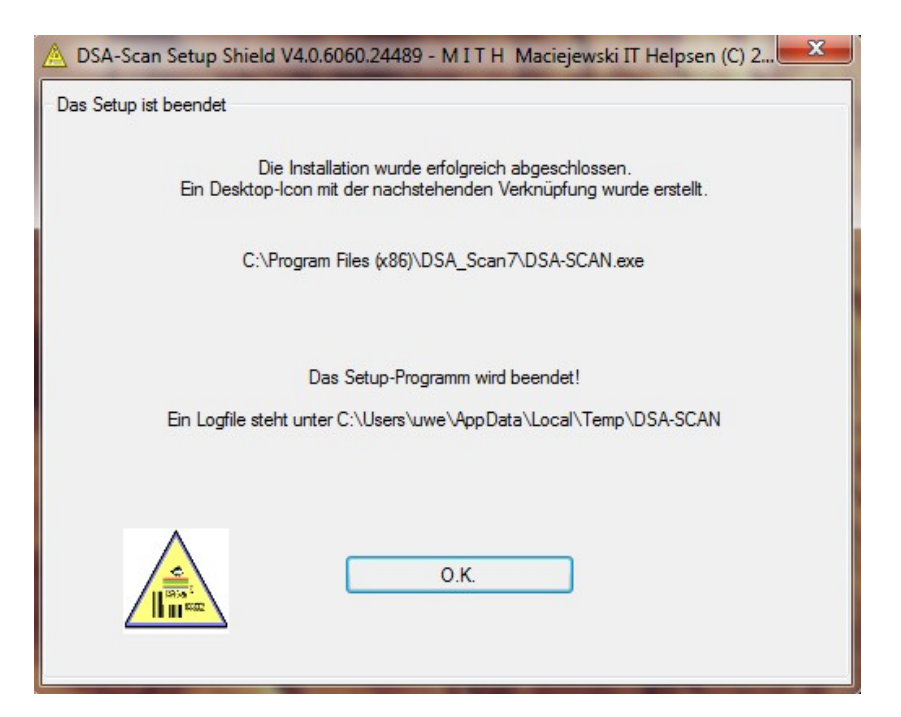

Oben in der Mitte des Fensters steht noch einmal zur Verdeutlichung der Pfad, in dem das Programm installiert wurde.

Nach dem Bestätigen mittels **OK** wird die Installationsroutine automatisch beendet. DSA-Scan ist nun auf Ihrem Computer installiert und kann benutzt werden.

Das Programm muss jetzt neu gestartet werden. Dazu verwendet man grundsätzlich die auf dem Desktop abgelegte Verknüpfung.

#### **Beachte:**

Die Installation muss auf einem in den Computer fest eingebauten Datenträger (interne Festplatte) erfolgen, da programmspezifische Einstellungen und Registrierungen im Betriebssystem verankert werden.

Nur dieser so vorbereitete PC wird bei der Aktivierung später freigeschaltet.

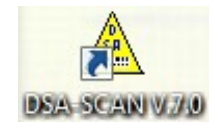

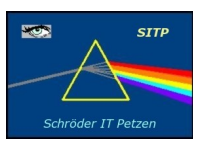

SITP - Schröder IT Petzen Domänenweg 5 31675 Bückeburg

|    | phone:   | +49 (5722) 28 90 145 |
|----|----------|----------------------|
|    | fax:     | +49 (5722) 28 96 95  |
|    | e-mail:  | info@sitp-checkin.de |
|    | web:     | www.sitp-checkin.de  |
| el | Bankverb | indung:              |
| •h | Volksban | k in Schaumburg      |
|    | IBAN:    |                      |
| n. | DE72 25: | 59 1413 0002 4325 00 |
|    | BIC:     | GENODEF1BCK          |
|    | Inhaber: | Uwe Schröder         |

Sitz: Bückeburg USt-IdNr: DE269580847 Kleinunternehmen gem. \$19UStG, daher keine Ausweisung der gesetzlichen Mehrwertsteuer.

#### **Hinweis:**

Soll DSA-Scan auf einem weiteren Computer aktiv parallel verwendet werden, so <u>muss immer</u> zunächst die Software auch auf diesem PC in oben beschriebener Weise installiert werden. (Es ist eine weitere Lizenz mit Freischaltung erforderlich!)

Ihr DSA-SCAN Entwicklungsteam